## **Accessing DMS**

1. Launch a web browser and type "dms.fcoe.org" in the address bar. Press Enter.

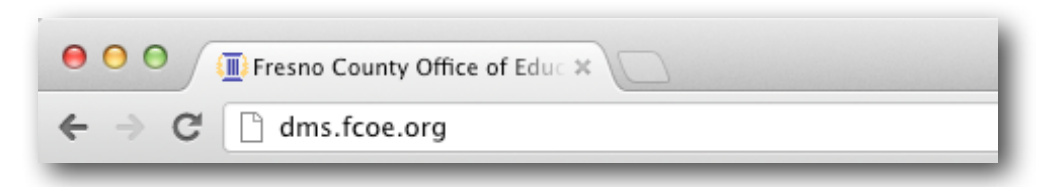

2. You will be taken to the DMS login page.

| O O DMS Login ×                                                                                                    |                                                                                                    | R <sub>M</sub> |
|----------------------------------------------------------------------------------------------------|----------------------------------------------------------------------------------------------------|----------------|
| ← → C ⓐ https://dms.fcoe.org/dmslogin.aspx                                                                                                    |                                                                                                    | 🚖 📲 🕷 🔧        |
| <ul> <li>← → C ▲ https://dms.fcce.org/dmslogin.aspx</li> <li>♦ https://dms.fcce.org/dmslogin.aspx</li> <li>♦ DMS District Management Systems</li> <li>■ Navigation</li> <li>■ DMS</li> <li>■ Login</li> <li>■ Help</li> <li>■ Contact Us</li> <li>Online Training</li> </ul> | District Management Systems<br>User Login<br>User Sorgot your usemame?<br>Password:<br>Ign<br>Are you using DMS for the first time? If so, click here. | 2 Root (1997)  |
|                                                                                                    | This is a corporate intranet to be used by authorized personnel only.                                                                                  |                |

- 3. From the Login page you can setup a new user account, if you don't already have one, or login to access your leave and payroll information.
- 4. To login type your username and password in the corresponding fields.

| Username: |  |
|-----------|--|
| Password: |  |

5. To setup a new user account, click "Click Here" link below the Login button. You will need your County ID to complete this process. Your County ID will be provided to you via email after you have completed your employee orientation.

| District Management Systems<br>User Login                            |
|----------------------------------------------------------------------|
| Username: Forgot your usemame?                                       |
| Password: Login                                                      |
| Are you using DMS for the first time <b>10</b> , <b>CIICK NETC</b> . |
| This is a corporate intranet to be used by aut                       |

6. From the login page you can also access additional DMS training resources. To do so, click **Online Training** in the left side bar.

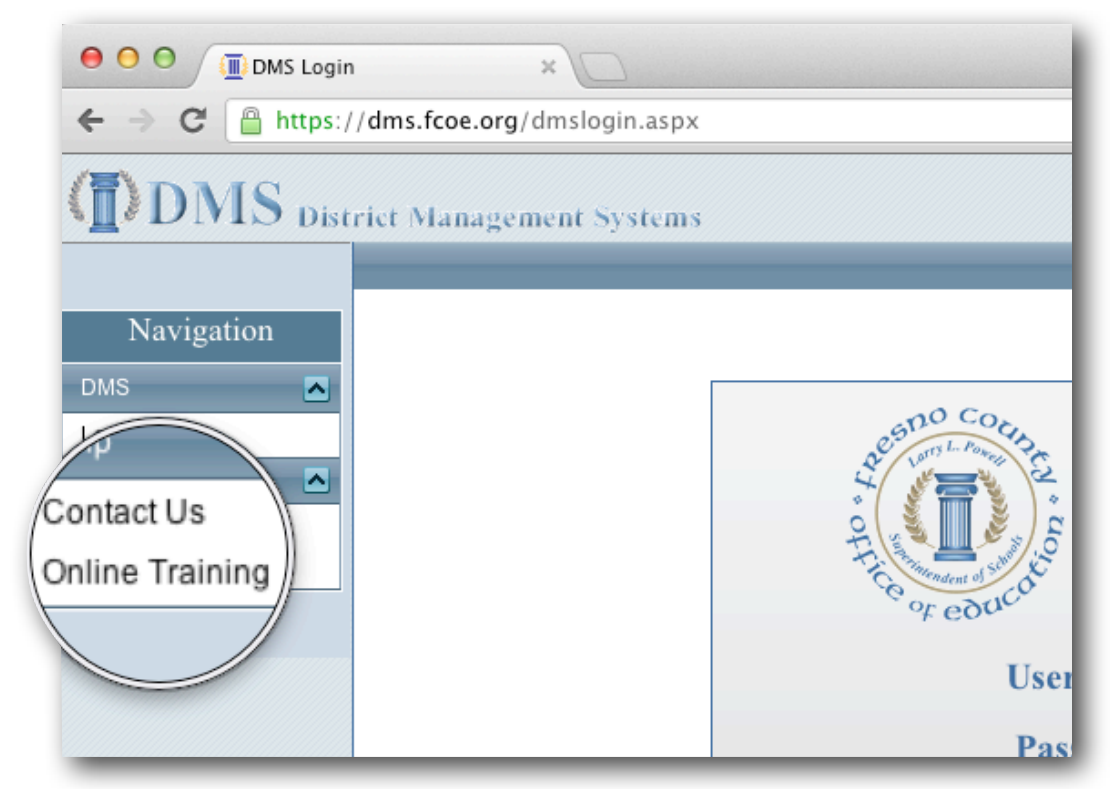

7. The Online Training page contains short videos that will walk you through the process of creating a new user account, give you an overview of DMS and show you how to submit a DMS leave form.